# **Premium HRM**

### Διαχείριση Ανθρώπινου Δυναμικού & Μισθοδοσίας

## Ειδικά Θέματα Παραμετροποίησης

Ασφάλιση στον e – E.Φ.Κ.Α. αμειβόμενων με Παραστατικά Παρεχόμενων Υπηρεσιών (Τίτλοι Κτήσης – πρώην Αποδείξεις Επαγγελματικής Δαπάνης)

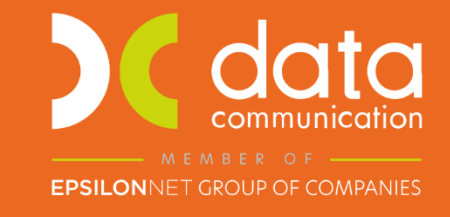

Microsoft Partner

- Microsoft

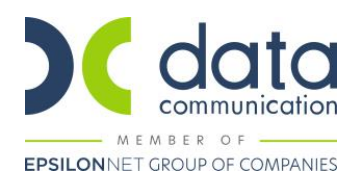

### Οδηγίες για τον ορθό υπολογισμό των εισφορών αμειβόμενων με Παραστατικά Παρεχόμενων Υπηρεσιών (Τίτλοι Κτήσης – πρώην Αποδείξεις Επαγγελματικής Δαπάνης) από 01/10/2022

Πριν την είσοδο σας στην εφαρμογή πατήστε το πλήκτρο «Live Update» ώστε να ενημερώσετε την εφαρμογή με την έκδοση **3.01.44**.

Σύμφωνα με το άρθρο 55 Ν. 4509/2017, όπως αντικαταστάθηκε από το άρθρο 75 Ν. 4826/2021, οι αμειβόμενοι με Παραστατικά Παρεχόμενων Υπηρεσιών οφείλουν εισφορές οι οποίες υπολογίζονται επί της καθαρής αξίας του παραστατικού, όπως αυτή προκύπτει μετά την αφαίρεση του αναλογούντος φόρου, του χαρτοσήμου και του ΟΓΑ χαρτοσήμου.

Με την <u>εγκύκλιο e-EΦKA 33/11-10-2022</u>, δόθηκαν οδηγίες σχετικά με τα ασφαλιστέα πρόσωπα, τη βάση υπολογισμού, τους κλάδους και το χρόνο ασφάλισης αμειβόμενων με Παραστατικά Παρεχόμενων Υπηρεσιών (Τίτλοι Κτήσης – πρώην Αποδείξεις Επαγγελματικής Δαπάνης).

Στην εφαρμογή έχουν προστεθεί:

- Οι ασφαλιστικοί οργανισμοί:
  - 1. DC30 ΤΙΤΛΟΙ ΚΤΗΣΗΣ 1 ΠΑΡΑΣΤΑΤ.ΚΥΡΙΑΣ ΣΥΝΤΑΞΗΣ
  - 2. DC31 ΤΙΤΛΟΙ ΚΤΗΣΗΣ 1 ΠΑΡΑΣΤΑΤ.ΥΓΕΙΟΝ.ΠΕΡΙΘΑΛΨ
  - 3. DC32 ΤΙΤΛΟΣ ΚΤΗΣΗΣ ΠΟΛΛΑ ΠΑΡΑΣΤΑΤ.ΚΥΡ ΣΥΝΤ.
  - 4. DC33 ΤΙΤΛΟΙ ΚΤΗΣΗΣ ΠΟΛΛΑ ΠΑΡΑΣΤΑΤ.ΥΓΕΙΟΝ.ΠΕΡ

Εάν τυχόν κάποιος από τους παραπάνω κωδικούς χρησιμοποιείται ήδη η εφαρμογή θα χρησιμοποιήσει τον αμέσως επόμενο διαθέσιμο κωδικό.

- Τα είδη αποδοχών:
  - 1. ΤΙΤΛΟΙ ΚΤΗΣΗΣ 1ο ΠΑΡΑΣΤΑΤΙΚΟ
  - 2. ΤΙΤΛΟΙ ΚΤΗΣΗΣ 20 ΠΑΡΑΣΤΑΤΙΚΟ
  - 3. ΤΙΤΛΟΙ ΚΤΗΣΗΣ 3ο ΠΑΡΑΣΤΑΤΙΚΟ
  - 4. ΤΙΤΛΟΙ ΚΤΗΣΗΣ 4ο ΠΑΡΑΣΤΑΤΙΚΟ

Οι ασφαλιστικοί οργανισμοί για τις κρατήσεις του χαρτοσήμου και ΟΓΑ χαρτοσήμου θα πρέπει είναι όπως παρακάτω:

| 📸 Ασφαλιστικοί Οργανισμοί 🛛 🔀                                                                                                    | 📸 Ασφαλιστικοί Οργανισμοί 🛛 🕰                                                                                                    |
|----------------------------------------------------------------------------------------------------|----------------------------------------------------------------------------------------------------|
| Γενικά [ξαφ. Αποδοχός Εξαφ. Ποδία Αντιστοίχιση Ασφ. Οργαν. μειωμένης απασχάθησης Αντιγραφή Ασφ. Οργανισμού                                                                                                    | Γενικά Εξαιρ. Απόδοτές Εξαιρ. Ποδία                                                                                                    |
| Kuslikóč; 3050 Enformation   Reprypadaj (XAPTODHO TIT/QN KTHEHE 35) Enformation   Editor Tagecion XMO TAMED RAE   Karvysopia (Tagecion XMO TAMED) RAE   Aray, Lagz/Enary, Dayas, XAPTODHO Tondo Tong   Elido - Tagecion XMO TAMED Tong   Aray, Lagz/Enary, Dayas, XAPTODHO Tong   Elido - Displande (Daya) Ynologi(Enaror and MT) CD                                                                                                    | Kuškiće 3051   Repvypadj CFA VAPTO2HAVY TITAGN KTHEHE 0.60% Endoretnou:   Edvojhudon Repvipadj Rakto Kálkupniji Rakto Kálkupniji   Etilos Trapciou A/NO TAMED KAE Repvipadji Kajekova   Kartayojaki Tapelou K/PID Repvipadji Kale Repvipadji Kale   Adoj, Tap/Endry, Opravi, Of A VAPTO2HAVY Túnoc Túnoc   Eudo, ce Teau, Jindozića OH Od Vindovijći curo OHV Od                                                                                                    |
| Εμφάνιση στην Βεβαίωση Αποδοιών<br>Κωδ. Ανάίλ Κρατ. Προίπολ<br>Φορέας Αποδοιών (Δημοσίου)                                                                                                    | Εμφάνιση στην θεβαίωση Αποδοχών<br>Κωδ. Ανάλ Κρατ. Προϋποίτ<br>Φορέας Αποδοχών (Δημασίου)                                                                                                    |
| Ιστορικότητα Ασφαλιστικών Οργανισμών                                                                                                    | Ιστορικότητα Ασφαλιστικών Οργανισμών                                                                                                    |
| Εργοδότη Εργοδότη Εργοδότη Εργοδότη Εργοδότη Εργοδότη Εργοδότη Εργοδότη Εργοδότη Εργοδότη Ευσοροά (Σισσοροά Σισσοροά (Σισσοροά) Ευσοροά (Σισσοροά) Ευσοροφοί (Σισσοροά) Ευσοροφο (Σισσοροά) Ευσοροφο (Σισσοροά) Ευσοροφο (Σισσοροφο (Σισσοροφο) Ευσοροφο (Σισσοροφο (Σισσοροφο) Ευσοροφο (Σισσοροφο (Σισσοροφο (Σισσοροφο (Σισσοροφο (Σισσοροφο (Σισσοροφο (Σισσοροφο (Σισσοροφο (Σισσοροφο (Σισσοροφο (Σισσοροφο (Σισσοροφ | Н//ча Epro65/m Естороди Ергобли   H//ча H//ча Колоруна Табра (Ангалууна) Багарорай Багарорай |
| Εργοζομενου Εργοζομενου Εργοζομενου   Από Ημ/λία [Εως Ημ/λία ] Πριν το 1933 [Μετά το 1933 [Μετά το 1933] Μετά το 1933 [Μετά το 1933 [Μετά το 1933] Εδιάωστο Πάσφι Απόδ. ΔΠΥ Τιτήοι Κτήσης   (01/01/16) 9.993.993 [9.993.993 [9.993.993 9] 9.993.993.91 9.993.993.91 9.993.993.91                                                                                                    | Ανώτατα Όρια   Εργοξόμενου Εργοξότη   Από Ημ/νία[Εως Ημ/νία] (μος το 1933) [Μετά το 1933] [Μετά το 1933] (μοτο το 1933] (Μετά το 1933] Ελάστα το 1933] [Μετά το 1933]   Γ// Το 1/18 9.393.393.39 9.393.393.39 9.393.393.39                                                                                                    |

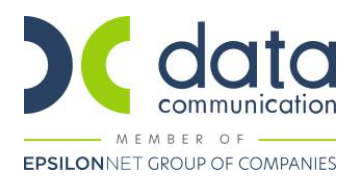

#### Α. ΕΚΔΟΣΗ <u>ΕΝΟΣ ΠΑΡΑΣΤΑΤΙΚΟΥ</u> ΓΙΑ ΤΗΝ ΙΔΙΑ ΜΙΣΘΟΛΟΓΙΚΗ ΠΕΡΙΟΔΟ

#### Καρτέλα Εργαζόμενου

Από την επιλογή «**Εργαζόμενοι\ Κύριες Εργασίες\ Διαχείριση Εργαζομένων**» δημιουργείτε τον αμειβόμενο με παραστατικά παρεχόμενων υπηρεσιών ως εργαζόμενο όπου εκτός των άλλων πεδίων συμπληρώνετε:

Στην υπο-οθόνη «**Εργασιακά**» στο πεδίο «**Κατηγ. Εργασ. Κατάστ.**» καταχωρείτε την τιμή «**ΚΑΝΟΝΙΚΗ**» και στο πεδίο «**Τρόπος Υπολογισμού Φ.Μ.Υ**» θα επιλέξετε την τιμή που αφορά το ποσοστό παρακράτησης που αναφέρεται στο παραστατικό παρεχόμενης υπηρεσίας για παράδειγμα σταθερό ποσοστό 20% (με διπλό κλικ στον τρόπο υπολογισμού Φ.Μ.Υ. θα πρέπει να επιβεβαιώσετε ότι το πεδίο «Τύπος» έχει την τιμή ΣΤΑΘΕΡΟ ΠΟΣΟΣΤΟ ΣΤΙΣ ΜΙΚΤΕΣ ΑΠΟΔΟΧΕΣ).

Σε περίπτωση που επιθυμείτε η αμοιβή του συγκεκριμένου εργαζόμενου να εμφανιστεί στη Μηνιαία Βεβαίωση Φόρων Εισοδημάτων Επιχειρηματικής Δραστηριότητας θα πρέπει στο πεδίο «**Κωδικός Αμοιβών Επιχειρηματικής Δραστηριότητας**» να επιλέξετε την επιθυμητή τιμή από τη διαθέσιμη λίστα αναζήτησης.

Στην υπο-οθόνη «**Εργασ./Σελ.2**» συμπληρώνετε τα πεδία «**Κ.Α.Δ**», «**Κωδικός Ειδικότητας**» και «**Πακέτο Κάλυψης**» με αναζήτηση από την γραμμή εργαλείων ή με το πλήκτρο «**F9**» από τον ενσωματωμένο πίνακα, όπως παρακάτω:

|         |        |                  |                | K.A.Δ.   |          |             |           |                      |  |
|---------|--------|------------------|----------------|----------|----------|-------------|-----------|----------------------|--|
| A/A KAA | K.Α.Δ. | Κωδ. Ειδικότητας | Πακέτο Κάλυψης | % Εργαζ. | % Εργοδ. | Ημ. Έναρξης | Ημ. Λήξης | Ειδικές Περιπτ. Ασφ. |  |
| 1       | 0835   | 000704           | 2655           | 13,3300  | 0,0000   | 01/10/22    |           |                      |  |
| 2       | 0835   | 000704           | 2656           | 6,9500   | 0,0000   | 01/10/22    |           |                      |  |

**Στο πακέτο κάλυψης του Α/Α ΚΑΔ 2 καταχωρείτε χειροκίνητα την τιμή 2656** διότι ο συνδυασμός ΚΑΔ – Κωδ. Ειδικότητας είναι ίδιος με τον Α/Α ΚΑΔ 1 και η εφαρμογή ενημερώνει αυτόματα πάλι Πακέτο Κάλυψης 2655.

Στην υπο-οθόνη «**Οικονομικά**» στον πίνακα «**Βασικός Μισθός**» θα συμπληρώσετε τα πεδία «**Ημ/νία Έναρξης**» και το πεδίο «**Μισθ/Ημερ/Ωρομ** με το ποσό του παραστατικού.

|                |              | Βασικός Μισθός |                   |          |  |
|----------------|--------------|----------------|-------------------|----------|--|
| Ημ/νία Εναρξης | Ημ/νία Λήξης | Μισθ/Ημερ/Ωρομ | Συλλογική.Σύμβαση | Τεκμαρτό |  |
| 01/10/22       |              | 1.000,00       |                   |          |  |

Στο κάτω μέρος της οθόνης στον πίνακα «**Ασφαλιστικοί Οργανισμοί**» καταχωρείτε τους ασφαλιστικούς οργανισμούς όπως παρακάτω:

| Ασφαλιστικοί Οργανισμοί |                |         |         |                  |       |                |              |                  |  |  |  |  |
|-------------------------|----------------|---------|---------|------------------|-------|----------------|--------------|------------------|--|--|--|--|
| <u>Κωδικός</u>          | Περιγραφή      | % Εργαζ | % Εργοδ | Αριθμ. Μητρ. Εργ | //vou | Ημ/νία Εναρξης | Ημ/νία Λήξης | Προηγούμ. Ταμείο |  |  |  |  |
| 9051                    | ΟΓΑ ΧΑΡΤΟΣΗΜΟ  | ,6000   |         |                  |       | 01/10/22       |              |                  |  |  |  |  |
| DC30                    | ΤΠΛΟΙ ΚΤΗΣΗΣ 1 | 13,3300 |         | 0000050          |       | 01/10/22       |              |                  |  |  |  |  |
| DC31                    | ΤΠΛΟΙ ΚΤΗΣΗΣ 1 | 6,9500  |         | 0000050          |       | 01/10/22       |              |                  |  |  |  |  |
| 9050                    | ΧΑΡΤΟΣΗΜΟ ΤΠΛ  | 3,0000  |         |                  |       | 01/10/22       |              |                  |  |  |  |  |

<u>Σε περίπτωση ασφάλισης χωρίς κλάδο υγείας</u> στην υπο-οθόνη «Εργασ./Σελ.2» συμπληρώνετε τα πεδία «Κ.Α.Δ», «Κωδικός Ειδικότητας» και «Πακέτο Κάλυψης», όπως παρακάτω, και στους ασφαλιστικούς οργανισμούς δεν καταχωρείτε τον DC31.

|         |        |                  |                | <b>Κ.Α.Δ.</b> |          |             |           |                      |         |
|---------|--------|------------------|----------------|---------------|----------|-------------|-----------|----------------------|---------|
| A/A KAA | K.A.∆. | Κωδ. Ειδικότητας | Πακέτο Κάλυψης | % Εργαζ.      | % Εργοδ. | Ημ. Έναρξης | Ημ. Λήξης | Ειδικές Περιπτ. Ασφ. | <b></b> |
| 1       | 0835   | 000705           | 2655           | 13,3300       | 0,0000   | 01/10/22    |           |                      |         |

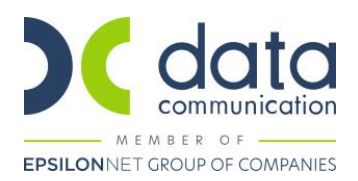

#### Υπολογισμός Μισθοδοσίας για ένα παραστατικό για την ίδια μισθολογική περίοδο

Από το μενού λοιπόν «Μισθοδοσία\ Κύριες Εργασίες\ Στοιχεία Μισθοδοτικής περιόδου» στο πεδίο «Είδος Αποδοχών» επιλέγετε «ΤΙΤΛΟΙ ΚΤΗΣΗΣ 1ο ΠΑΡΑΣΤΑΤΙΚΟ». Στο πεδίο «Μήνας» επιλέγετε το μήνα για τον οποίο επιθυμείτε να υπολογίσετε μισθοδοσία π.χ. «Οκτώβριος» και καλείτε τον εργαζόμενο με πληκτρολόγηση του κωδικού του ή Αναζήτηση στο πεδίο «Κωδ. Εργαζομένου».

Έπειτα στο πεδίο «Ημέρες Εργασίας» καταχωρείτε την τιμή «25».

| <b>**</b> | Στοιχεί    | ία Μισθοδοτικι | ής Περιόδου       |                            |                  |                 |             |           |         | 23         |
|-----------|------------|----------------|-------------------|----------------------------|------------------|-----------------|-------------|-----------|---------|------------|
|           |            |                | 4                 | ναίλυση Επιδότ.ΣΥΝ-ΕΡΓΑΣΙΑ | Σ Αποχωρήσεις    | Κυριακές Ανάλυσ | τη Εργου Η  | οιγὸποςαμ | Βάρδιες | Επιλονές 📍 |
| Bo        | ασικά      | Υπολογιστικά   | Στοιχ. Υπολογ. Δ  | ώρων                       | Ημ/νία Μισθ/σίας | 31 /10/2022     |             | Αναστολή  |         |            |
|           | <u>Είδ</u> | ος Αποδοχών    | ΤΠΛΟΙ ΚΤΗΣΗΣ 1ο Π | ΑΓ Μήνας                   | οκτωβρίος        |                 | Έτος        | 2022      | A/A     |            |
|           | Επών       | νυμο Εργ/μένου | ΤΠΛΟΙ ΚΤΗΣΗΣ      | Όνομα Εργ/μένου            | ΕΝΑ ΠΑΡΑΣΤΑΤΙΚΟ  | <u>Κωδ.</u> Ε   | Εργαζομένου | 0050      |         |            |
|           | Εργασ      | ιακή Κατάσταση | ΥΠΑΛΛΗΛΟΣ         | Υποκατάστημα               |                  | Ταξινόμησ       | τη εγγραφών | ν Κωδικός |         |            |
|           |            |                |                   |                            |                  | Αριθ. Π         | αραρτήματος | ; 000     |         |            |
|           | н          | μέρες Εργασίας | 25,000            | 00 Ασφαλιστικές Ημέρες     |                  | 25              |             |           |         |            |

Μεταφερόμενοι στην υπο-οθόνη «Υπολογιστικά», όταν οι εισφορές του κλάδου κύριας σύνταξης είναι μικρότερες από

Θα αλλάξουν οι Ασφαλιστικές Ημέρες λόγω ύπαρξης Ταμείου ΤΙΓΛΟΣ ΚΤΗΣΗΣ

155,00€, εμφανίζεται μήνυμα

οκ στο οποίο πατάτε ΟΚ για να υπολογιστούν αυτόματα οι

Ασφαλιστικές ημέρες σύμφωνα με τις οδηγίες της εγκυκλίου.

Ο τρόπος υπολογισμού των Ασφαλιστικών ημερών είναι: **Σύνολο εισφοράς κύριας σύνταξης / 155 \* 25**. Εάν από τον υπολογισμό προκύπτει αριθμός με δεκαδικό μέρος, στρογγυλοποιείται στην αμέσως επόμενη ακέραιη μονάδα (π.χ. 16,01 ή 16,99 στρογγυλοποιούνται σε 17 ημέρες ασφάλισης).

| Υπερωριών Νυκτας           |              |             | Ф.М.Y       | 200.00                   | Μικτές Αττοδο     | χές         | 1.000.00 |
|----------------------------|--------------|-------------|-------------|--------------------------|-------------------|-------------|----------|
| Υπτερ. Κυρ/Αργιών          |              | Εισφορά     | Αλληλεγγύης |                          | Καθαρές Αποδο     | χές         | 609,06   |
| Υπ. Νυκτ.Κυρ/Αργ.          |              |             |             | ET                       | τιδότ. ΣΥΝ-ΕΡΓΑΣΙ | ΑΣ          |          |
| Αποδ.Προσθ.Εργ. 1,12       |              |             |             |                          | Εττιδ.Εισφ.Εττ    | -οχ.        |          |
|                            |              |             |             |                          | Επιδ.Εργοδ.Σ      | YN.         |          |
|                            |              |             |             |                          | Επιδοτ.Τριτογ.Το  | μέα         |          |
|                            |              |             | Ασφαλιστ    | ικές Εισφορές            |                   |             |          |
| Περιγραφή                  | Ποσό Εργ/νου | Ποσό Εργ/τη | Σύνολο      | Περιγραφή                | Ποσό Εργ/νου      | Ποσό Εργ/τη | Σύνολο   |
| ΧΑΡΤΟΣΗΜΟ ΤΠΛΩΝ ΚΤΗΣΗΣ 3   | 30,00        | 0,00        | 30,00       | ΟΓΑ ΧΑΡΤΟΣΗΜΟΥ ΤΠΛΩΝ Ι   | СТН 6,00          | 0,00        | 6,00     |
| ΤΠΛΟΙ ΚΤΗΣΗΣ 1 ΠΑΡΑΣΤΑΤ.ΚΥ | 101,84       | 0.00        | 101,84      | ΤΠΛΟΙ ΚΤΗΣΗΣ 1 ΠΑΡΑΣΤΑΤ. | YFI 53,10         | 0.00        | 53,10    |

Στο παράδειγμα οι Ασφαλιστικές ημέρες θα υπολογιστούν ως εξής: 101,84€/155\*25=16,43 επομένως οι ημέρες ασφάλισης στρογγυλοποιούνται σε 17.

| <b>2</b> | Στοιχε | ία Μισθοδοτική | ής Περιόδο | υ          |          |                 |                      |            |               |                  |            | 23         |
|----------|--------|----------------|------------|------------|----------|-----------------|----------------------|------------|---------------|------------------|------------|------------|
|          |        |                |            | Ανάλυση Β  | Επιδότ.Σ | ΣΥΝ-ΕΡΓΑΣΙΑΣ    | Αποχωρήσεις          | Κυριακές   | Ανάλυση Εργου | Ημερολόγ         | ιο Βάρδιες | Επιλονές 📍 |
| Ba       | σικά   | Υπολογιστικά   | Στοιχ. Υ   | πολογ. Δώρ | ων       |                 | Ημ/νία Μισ           | θ/σίας  31 | /10/2022      |                  | Αναστολή   |            |
|          | Eíð    | ίος Αποδοχών   | тплоі ктна | ΣΗΣ 1ο ΠΑΓ |          | Μή              | <b>νας</b> ΟΚΤΩΒΡΙΟΣ |            |               | Έτος             | 2022 A/A   |            |
|          | Επώ    | νυμο Εργ/μένου | тплоі ктна | ΣΗΣ        |          | Όνομα Εργ/μέ    | νου ΕΝΑ ΠΑΡΑΣ        | TATIKO     | Κωδ. Ερ       | <u>γαζομένου</u> | 0050       |            |
|          | Εργασ  | πακή Κατάσταση | ΥΠΑΛΛΗΛΟ   | Σ          |          | Υποκατάστ       | ημα                  |            | Ταξινόμηση    | εγγραφών         | Κωδικός    |            |
|          |        |                |            |            |          |                 |                      |            | Αριθ. Παρ     | αρτήματος        | 000        |            |
|          | н      | μέρες Εργασίας |            | 25,00000   | A        | σφαλιστικές Ημέ | έρες                 | 17         |               |                  |            |            |

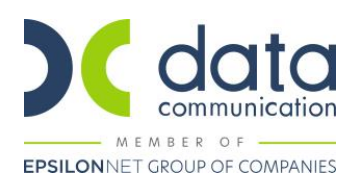

#### ΣΗΜΕΙΩΣΕΙΣ:

- α) Η εισφορά για κύρια σύνταξη δεν μπορεί να υπερβαίνει το ποσό των 155,00€, που αντιστοιχεί στις εισφορές της 1ης ασφαλιστικής κατηγορίας για κλάδο κύριας σύνταξης και προκύπτει ως εξής: 1.162,79€\*13,33%=155,00€.
- β) Η εισφορά για υγειονομική περίθαλψη δεν μπορεί να υπερβαίνει το ποσό των 55,00€, που αντιστοιχεί στις εισφορές της 1ης ασφαλιστικής κατηγορίας για κλάδο υγειονομικής περίθαλψης και προκύπτει ως εξής: 791,37€\*6,95%=55,00€.

Τέλος από το μενού «**Έντυπα-Βεβαιώσεις\ Έντυπα ΑΠΔ\ Εκτυπώσεις\ ΑΠΔ**» μπορείτε να προβάλλετε την Α.Π.Δ του μήνα στην οθόνη σας.

Στο πεδίο «ΤΥΠΟΣ ΑΠΟΔΟΧΩΝ» εμφανίζεται ο κωδ. 195 (ΑΜΟΙΒΕΣ ΜΕ ΕΝΑ ΠΑΡΑΣΤΑΤΙΚΟ Π.Π.Υ. (ΤΙΤΛΟ ΚΤΗΣΗΣ) ΣΤΗΝ ΙΔΙΑ ΜΙΣΘΟΛΟΓΙΚΗ – ΑΡΘΡΟ 75, Ν.4826/2021).

Στο πεδίο «ΑΠΟ ΗΜ/ΝΙΑ ΑΠΑΣΧ.» εμφανίζεται η πρώτη ημέρα του μήνα που εκδίδεται το Π.Π.Υ..

Στο πεδίο «ΕΩΣ ΗΜ/ΝΙΑ ΑΠΑΣΧ.» εμφανίζεται η ημερομηνία που αντιστοιχεί στις Ημέρες ασφάλισης, όπως προκύπτουν βάσει του υπολογισμού του χρόνου ασφάλισης. Εάν οι Ημέρες ασφάλισης είναι 25 στο πεδίο εμφανίζεται η τελευταία ημέρα του μήνα αναφοράς.

Στο πεδίο «ΑΠΟΔΟΧΕΣ» εμφανίζεται το ποσό της καθαρής αξίας του παραστατικού (αμοιβή μείον τα ποσά φόρου, χαρτοσήμου και ΟΓΑ χαρτοσήμου), 1.000,00€-(200,00€+30,00€+6,00€)=764,00€.

| ΑΡ. ΠΑΡΑΡΤ. / ΚΑΔ:     | 0000 / 0835     | ΑΡ. ΠΑΡΑΡΤ. / ΚΑΔ:     | 0000 / 0835 |        |
|------------------------|-----------------|------------------------|-------------|--------|
| ΑΡΙΘΜ. ΜΗΤΡΩΟΎ ΑΣΦ:    | 00000050        | ΑΡΙΘΜ. ΜΗΤΡΩΟΎ ΑΣΦ:    | 00000050    |        |
| A.M.K.A.:              | 0000000050      | A.M.K.A.:              | 000000005   | D      |
| ΕΠΩΝΥΜΟ:               | ΤΠΛΟΙ ΚΤΗΣΗΣ    | ΕΠΩΝΥΜΟ:               | ΤΠΛΟΙ ΚΤΗΣ  | НΣ     |
| ONOMA:                 | ΕΝΑ ΠΑΡΑΣΤΑΤΙΚΟ | ONOMA:                 | ΕΝΑ ΠΑΡΑΣΤ  | ATIKO  |
| ΟΝΟΜΑ ΠΑΤΡΟΣ:          |                 | ΟΝΟΜΑ ΠΑΤΡΟΣ:          |             |        |
| ΟΝΟΜΑ ΜΗΤΡΟΣ:          |                 | ΟΝΟΜΑ ΜΗΤΡΟΣ:          |             |        |
| ΗΜ/ΝΙΑ ΓΕΝΝΗΣΗΣ:       | 00/00/0000      | ΗΜ/ΝΙΑ ΓΕΝΝΗΣΗΣ:       | 00/00/0000  |        |
| А.Ф.М.:                | 00000050        | А.Ф.М.:                | 00000050    |        |
| ΠΛΗΡΕΣ ΩΡΑΡΙΟ:         | NAI             | ΠΛΗΡΕΣ ΩΡΑΡΙΟ:         | NAI         |        |
| ΟΛΕΣ ΕΡΓΑΣΙΜΕΣ:        | NAI             | ΟΛΕΣ ΕΡΓΑΣΙΜΕΣ:        | NAI         |        |
| ΚΥΡΙΑΚΕΣ:              | 0               | ΚΥΡΙΑΚΕΣ:              | 0           |        |
| ΚΩΔΙΚΟΣ ΕΙΔΙΚΟΤΗΤΑΣ:   | 000704          | ΚΩΔΙΚΟΣ ΕΙΔΙΚΟΤΗΤΑΣ:   | 000704      |        |
| ειδ. περίπτ. Ασφαλ.:   | 00              | ΕΙΔ. ΠΕΡΙΠΤ. ΑΣΦΑΛ.:   | 00          |        |
| ΠΑΚΕΤΟ ΚΑΛΥΨΗΣ:        | 2655            | ΠΑΚΕΤΟ ΚΑΛΥΨΗΣ:        | 2656        |        |
| ΜΙΣΘΟΛ. ΠΕΡΙΟΔΟΣ:      | 10 / 2022       | ΜΙΣΘΟΛ. ΠΕΡΙΟΔΟΣ:      | 10 / 2022   |        |
| ΑΠΟ ΗΜ/ΝΙΑ ΑΠΑΣΧ.:     | 01/10/2022      | ΑΠΟ ΗΜ/ΝΙΑΑΠΑΣΧ.:      | 01/10/2022  |        |
| ΕΩΣ ΗΜ/ΝΙΑΑΠΑΣΧ.:      | 17/10/2022      | ΕΩΣ ΗΜ/ΝΙΑΑΠΑΣΧ.:      | 17/10/2022  |        |
| ΤΥΠΟΣ ΑΠΟΔΟΧΩΝ:        | 195             | ΤΥΠΟΣ ΑΠΟΔΟΧΩΝ:        | 195         |        |
| ΗΜΕΡΕΣ ΑΣΦΑΛΙΣΗΣ:      | 017             | ΗΜΕΡΕΣ ΑΣΦΑΛΙΣΗΣ:      | 017         |        |
| ΗΜΕΡΟΜΙΣΘΙΟ:           |                 | ΗΜΕΡΟΜΙΣΘΙΟ:           |             |        |
| ΑΠΟΔΟΧΕΣ:              | 764,00          | ΑΠΟΔΟΧΕΣ:              |             | 764,00 |
| ΕΙΣΦΟΡΕΣ ΑΣΦΑΛΙΣΜ.:    | 101,84          | ΕΙΣΦΟΡΕΣ ΑΣΦΑΛΙΣΜ.:    |             | 53,10  |
| ΕΙΣΦΟΡΕΣ ΕΡΓΟΔΟΤΗ:     |                 | ΕΙΣΦΟΡΕΣ ΕΡΓΟΔΟΤΗ:     |             |        |
| ΣΥΝΟΛΙΚΕΣ ΕΙΣΦΟΡΕΣ:    | 101,84          | ΣΥΝΟΛΙΚΕΣ ΕΙΣΦΟΡΕΣ:    |             | 53,10  |
| ΕΠΙΔΟΤ. ΑΣΦΑΛ. (ΠΟΣΟ)  | :               | ΕΠΙΔΟΤ. ΑΣΦΑΛ. (ΠΟΣΟ)  | 0           |        |
| ΕΠΙΔΟΤ. ΕΡΓΟΔ. %:      |                 | ΕΠΙΔΟΤ. ΕΡΓΟΔ. %:      |             |        |
| ΕΠΙΔΟΤ. ΕΡΓΟΔ. (ΠΟΣΟ): |                 | ΕΠΙΔΟΤ. ΕΡΓΟΔ. (ΠΟΣΟ): |             |        |
| ΚΑΤΑΒΛ. ΕΙΣΦΟΡΕΣ:      | 101,84          | ΚΑΤΑΒΛ. ΕΙΣΦΟΡΕΣ:      |             | 53,10  |
|                        |                 |                        |             |        |

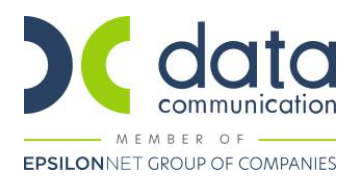

#### Β. ΕΚΔΟΣΗ <u>ΠΟΛΛΩΝ ΠΑΡΑΣΤΑΤΙΚΩΝ</u> ΓΙΑ ΤΗΝ ΙΔΙΑ ΜΙΣΘΟΛΟΓΙΚΗ ΠΕΡΙΟΔΟ

#### Καρτέλα Εργαζόμενου

Από την επιλογή «**Εργαζόμενοι\ Κύριες Εργασίες\ Διαχείριση Εργαζομένων**» δημιουργείτε τον αμειβόμενο με παραστατικά παρεχόμενων υπηρεσιών ως εργαζόμενο όπου εκτός των άλλων πεδίων συμπληρώνετε:

Στην υπο-οθόνη «**Εργασιακά**» στο πεδίο «**Κατηγ. Εργασ. Κατάστ.**» καταχωρείτε την τιμή «**ΚΑΝΟΝΙΚΗ**» και στο πεδίο «**Τρόπος Υπολογισμού Φ.Μ.Υ**» θα επιλέξετε την τιμή που αφορά το ποσοστό παρακράτησης που αναφέρεται στο παραστατικό παρεχόμενης υπηρεσίας για παράδειγμα σταθερό ποσοστό 20% (με διπλό κλικ στον τρόπο υπολογισμού Φ.Μ.Υ. θα πρέπει να επιβεβαιώσετε ότι το πεδίο «Τύπος» έχει την τιμή ΣΤΑΘΕΡΟ ΠΟΣΟΣΤΟ ΣΤΙΣ ΜΙΚΤΕΣ ΑΠΟΔΟΧΕΣ).

Σε περίπτωση που επιθυμείτε η αμοιβή του συγκεκριμένου εργαζόμενου να εμφανιστεί στη Μηνιαία Βεβαίωση Φόρων Εισοδημάτων Επιχειρηματικής Δραστηριότητας θα πρέπει στο πεδίο «**Κωδικός Αμοιβών Επιχειρηματικής Δραστηριότητας**» να επιλέξετε την επιθυμητή τιμή από τη διαθέσιμη λίστα αναζήτησης.

Στην υπο-οθόνη «**Εργασ./Σελ.2**» συμπληρώνετε τα πεδία «**Κ.Α.Δ**», «**Κωδικός Ειδικότητας**» και «**Πακέτο Κάλυψης**» με αναζήτηση από την γραμμή εργαλείων ή με το πλήκτρο «**F9**» από τον ενσωματωμένο πίνακα, όπως παρακάτω:

|         |        |                  |                | K.Α.Δ.   |          |             |           |                      |  |
|---------|--------|------------------|----------------|----------|----------|-------------|-----------|----------------------|--|
| A/A KAA | K.Α.Δ. | Κωδ. Ειδικότητας | Πακέτο Κάλυψης | % Εργαζ. | % Εργοδ. | Ημ. Έναρξης | Ημ. Λήξης | Ειδικές Περιπτ. Ασφ. |  |
| 1       | 0835   | 000751           | 2655           | 13,3300  | 0,0000   | 01/10/22    |           |                      |  |
| 2       | 0835   | 000751           | 2656           | 6,9500   | 0,0000   | 01/10/22    |           |                      |  |

**Στο πακέτο κάλυψης του Α/Α ΚΑΔ 2 καταχωρείτε χειροκίνητα την τιμή 2656** διότι ο συνδυασμός ΚΑΔ – Κωδ. Ειδικότητας είναι ίδιος με τον Α/Α ΚΑΔ 1 και η εφαρμογή ενημερώνει αυτόματα πάλι Πακέτο Κάλυψης 2655.

Στην υπο-οθόνη «Οικονομικά» στον πίνακα «Βασικός Μισθός» θα συμπληρώσετε τα πεδία «Ημ/νία Έναρξης», «Ημ/νία Λήξης» και το πεδίο «Μισθ/Ημερ/Ωρομ με τα ποσά των παραστατικών. Θα πρέπει να καταχωρηθούν τα ποσά των παραστατικών του μήνα αναλυτικά και όχι αθροιστικά.

|                |              | Βασικός Μισθός |                   |          |
|----------------|--------------|----------------|-------------------|----------|
| Ημ/νία Εναρξης | Ημ/νία Λήξης | Μισθ/Ημερ/Ωρομ | Συλλογική.Σύμβαση | Τεκμαρτό |
| 21/10/22       | 31/10/22     | 1.000,00       |                   |          |
| 11/10/22       | 20/10/22     | 500,00         |                   |          |
| 01/10/22       | 10/10/22     | 400,00         |                   |          |

Στο κάτω μέρος της οθόνης στον πίνακα «**Ασφαλιστικοί Οργανισμοί**» καταχωρείτε τους ασφαλιστικούς οργανισμούς όπως παρακάτω:

| Ασφαλιστικοί Οργανισμοί |         |                 |         |         |              |         |                |              |                  |  |  |
|-------------------------|---------|-----------------|---------|---------|--------------|---------|----------------|--------------|------------------|--|--|
|                         | Κωδικός | Περιγραφή       | % Εργαζ | % Εργοδ | Αριθμ. Μητρ. | Εργ/νου | Ημ/νία Εναρξης | Ημ/νία Λήξης | Προηγούμ. Ταμείο |  |  |
|                         | 9051    | ΟΓΑ ΧΑΡΤΟΣΗΜΟ   | ,6000   |         |              |         | 01/10/22       |              |                  |  |  |
|                         | DC32    | ΤΠΛΟΣ ΚΤΗΣΗΣ Γ  | 13,3300 |         | 0000051      |         | 01/10/22       |              |                  |  |  |
|                         | DC33    | ΤΠΛΟΙ ΚΤΗΣΗΣ ΠΙ | 6,9500  |         | 0000051      |         | 01/10/22       |              |                  |  |  |
|                         | 9050    | ΧΑΡΤΟΣΗΜΟ ΤΠΛ   | 3,0000  |         |              |         | 01/10/22       |              |                  |  |  |

<u>Σε περίπτωση ασφάλισης χωρίς κλάδο υγείας</u> στην υπο-οθόνη «Εργασ./Σελ.2» συμπληρώνετε τα πεδία «Κ.Α.Δ», «Κωδικός Ειδικότητας» και «Πακέτο Κάλυψης», όπως παρακάτω, και στους ασφαλιστικούς οργανισμούς δεν καταχωρείτε τον DC33.

| K.A.Δ.         |        |                  |                |          |          |             |           |                      |   |  |  |
|----------------|--------|------------------|----------------|----------|----------|-------------|-----------|----------------------|---|--|--|
| <b>Α/Α ΚΑΔ</b> | K.A.Δ. | Κωδ. Ειδικότητας | Πακέτο Κάλυψης | % Εργαζ. | % Εργοδ. | Ημ. Έναρξης | Ημ. Λήξης | Ειδικές Περιπτ. Ασφ. | ] |  |  |
| 1              | 0835   | 000752           | 2655           | 13,3300  | 0,0000   | 01/10/22    |           |                      |   |  |  |

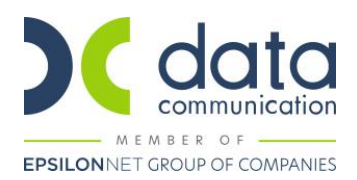

#### Υπολογισμός Μισθοδοσίας για πολλά παραστατικά για την ίδια μισθολογική περίοδο

Θα αλλάξουν οι Ασφαλιστικές Ημέρες λόγω ύπαρξης Ταμείο ΤΙΤΛΟΣ ΚΤΗΣΗΣ

Στην περίπτωση που έχουν εκδοθεί περισσότερα του ενός παραστατικά για την ίδια μισθολογική περίοδο θα πρέπει να υπολογιστούν ξεχωριστές μισθοδοσίες όσες και τα παραστατικά.

Από το μενού λοιπόν «Μισθοδοσία\ Κύριες Εργασίες\ Στοιχεία Μισθοδοτικής περιόδου» στο πεδίο «Είδος Αποδοχών» επιλέγετε «ΤΙΤΛΟΙ ΚΤΗΣΗΣ 1ο ΠΑΡΑΣΤΑΤΙΚΟ». Στο πεδίο «Μήνας» επιλέγετε το μήνα για τον οποίο επιθυμείτε να υπολογίσετε μισθοδοσία π.χ. «Οκτώβριος» και καλείτε τον εργαζόμενο με πληκτρολόγηση του κωδικού του ή Αναζήτηση στο πεδίο «Κωδ. Εργαζομένου».

Στο πεδίο «Ημ/νία Μισθ/σίας» καταχωρείτε την Ημ/νία Λήξης του πρώτου παραστατικού όπως την έχετε καταχωρήσει στην υπο-οθόνη «Οικονομικά» στον πίνακα «Βασικός Μισθός» της Διαχείρισης εργαζομένων. Στη συνέχεια στο πεδίο «Ημέρες Εργασίας» καταχωρείτε την τιμή «25».

| 👬 Στ | 👔 Στοιχεία Μισθοδοτικής Περιόδου |              |           |            |    |                  |    |             |            |                 |           |            |            |
|------|----------------------------------|--------------|-----------|------------|----|------------------|----|-------------|------------|-----------------|-----------|------------|------------|
|      | Ανάλυση Επιδότ. ΣΥΝ-ΕΡΓΑΣΙΑΣ     |              |           |            |    |                  | Ar | ποχωρήσεις  | Κυριακές   | Ανάλυση Εργου   | γόΓοςαμΗ  | ιο Βάρδιες | Επιλονές 📍 |
| Bao  | ικά Υπολογιστι                   | ικά          | Στοιχ. Υι | πολογ. Δώρ | ων |                  |    | Ημ/νία Μισί | 8/σίας  10 | /10/2022        |           | Αναστολή   |            |
|      | <u>Είδος Αποδοχ</u>              | <u>(ών</u> Τ | πλοι κτης | ΗΣ 1ο ΠΑΓ  |    | Μήν              | ας | ΟΚΤΩΒΡΙΟΣ   |            |                 | Έτος      | 2022 A/A   |            |
| 1    | Εττώνυμο Εργ/μέν                 | vou T        | πλοι κτης | НΣ         |    | Όνομα Εργ/μέν    | ou |             | ΑΣΤΑΤΙΚΑ   | <u>Κωδ. Εργ</u> | αζομένου  | 0051       |            |
| E    | ργασιακή Κατάστ                  | αση Υ        | ПАЛЛНЛО   | Σ          |    | Υποκατάστη       | μα | I           |            | Ταξινόμηση :    | εγγραφών  | Κωδικός    |            |
|      |                                  |              |           |            |    |                  |    |             |            | Αριθ. Παρα      | αρτήματος | 000        |            |
|      | Ημέρες Εργασ                     | πας          |           | 25,00000   | Ad | σφαλιστικές Ημέρ | ες | 5           |            |                 |           |            |            |

Μεταφερόμενοι στην υπο-οθόνη «Υπολογιστικά», όταν οι εισφορές του κλάδου κύριας σύνταξης είναι μικρότερες από

155,00€, εμφανίζεται μήνυμα

στο οποίο πατάτε ΟΚ για να υπολογιστούν αυτόματα οι Ασφαλιστικές ημέρες σύμφωνα με τις οδηγίες της εγκυκλίου.

Ο τρόπος υπολογισμού των Ασφαλιστικών ημερών είναι: Σύνολο εισφοράς κύριας σύνταξης / 155 \* 25. Εάν από τον υπολογισμό προκύπτει αριθμός με δεκαδικό μέρος, στρογγυλοποιείται στην αμέσως επόμενη ακέραιη μονάδα (π.χ. 16,01 ή 16,99 στρογγυλοποιούνται σε 17 ημέρες ασφάλισης).

| Υπερωριών Νυκτας         |              |             | Ф.М.Ү       | 80,00                | Μικτές Αττοδο      | χές         | 400,00 |
|--------------------------|--------------|-------------|-------------|----------------------|--------------------|-------------|--------|
| Υπερ. Κυρ/Αργιών         |              | Εισφορό     | Αλληλεγγύης |                      | Καθαρές Αποδο      | χές         | 243,62 |
| Υπ. Νυκτ.Κυρ/Αργ.        |              |             |             |                      | Επιδότ. ΣΥΝ-ΕΡΓΑΣΙ | ΑΣ          |        |
| Αποδ.Προσθ.Εργ. 1,12     |              |             |             |                      | Εττιδ.Εισφ.Εττ     | οχ.         |        |
|                          |              |             |             |                      | Επιδ.Εργοδ.Σ       | /N.         |        |
|                          |              |             |             |                      | Εττιδοτ.Τριτογ.Το  | ιέα         |        |
|                          |              |             | Ασφαλιστ    | ικές Εισφορές        |                    |             |        |
| Περιγραφή                | Ποσό Εργ/νου | Ποσό Εργ/τη | Σύνολο      | Περιγραφή            | Ποσό Εργ/νου       | Ποσό Εργ/τη | Σύνολο |
| ΧΑΡΤΟΣΗΜΟ ΤΠΛΩΝ ΚΤΗΣΗΣ 3 | 12,00        | 0,00        | 12,00       | ΟΓΑ ΧΑΡΤΟΣΗΜΟΥ ΤΠΛΩ  | 2,40 N KTH         | 0,00        | 2,40   |
| ΤΠΛΟΣ ΚΤΗΣΗΣ ΠΟΛΛΑ ΠΑΡΑΣ | 40,74        | 0,00        | 40,74       | ΤΠΛΟΙ ΚΤΗΣΗΣ ΠΟΛΛΑ Π | ΑΡΑΣΤ 21,24        | 0,00        | 21,24  |

Στο παράδειγμα οι Ασφαλιστικές ημέρες θα υπολογιστούν ως εξής: 40,74€/155\*25=6,57 επομένως οι ημέρες ασφάλισης στρογγυλοποιούνται σε 7.

| - | τοιχα  | ία Μισθοδοτικι  | ής Περιόδο | υ          |          |                 |              |           |               |             |          | 23         |
|---|--------|-----------------|------------|------------|----------|-----------------|--------------|-----------|---------------|-------------|----------|------------|
|   |        |                 |            | Ανάλυση Ι  | Επιδότ.Σ | ΥΝ-ΕΡΓΑΣΙΑΣ     | Αποχωρήσεις  | Κυριακές  | Ανάλυση Εργου | Ημερολόγιο  | Βάρδιες  | Επιλονές 📍 |
| ſ | Βασικά | Υπολογιστικά    | Στοιχ. Υ   | πολογ. Δώρ | ων       |                 | Ημ/νία Μισ   | θ/σίας 10 | /10/2022      | 🗖 Av        |          |            |
| l | Eid    | δος Αποδοχών    | тп∧оі ктн  | ΕΗΣ 1ο ΠΑΡ |          | Μή              | ας ΟΚΤΩΒΡΙΟΣ |           |               | Έτος        | 2022 A/A |            |
| l | Εττώ   | νυμο Εργ/μένου  | тп∧оі ктн  | ΣΗΣ        |          | Όνομα Εργ/μέ    |              | ραστατικά | Κωδ. Ερ       | γαζομένου Ο | 051      |            |
| l | Εργαα  | πακή Κατάσταση  | ΥΠΑΛΛΗΛ    | Σ          |          | Υποκατάστ       | ημα          |           | Ταξινόμηση    | εγγραφών Κ  | ωδικός   |            |
| l |        |                 |            |            |          |                 |              |           | Αριθ. Παρ     | αρτήματος 🛛 | 00       |            |
| l | H      | Ιμέρες Εργασίας |            | 25,00000   | Ac       | σφαλιστικές Ημέ | ρες          | 7         |               |             |          |            |

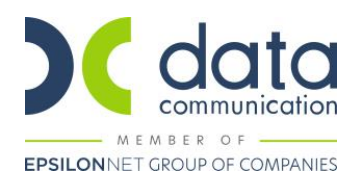

Με τον ίδιο τρόπο γίνεται ο υπολογισμός και των υπόλοιπων παραστατικών.

Για τον υπολογισμό του δεύτερου παραστατικού στο πεδίο «**Είδος Αποδοχών**» επιλέγετε «ΤΙΤΛΟΙ ΚΤΗΣΗΣ 20 ΠΑΡΑΣΤΑΤΙΚΟ». Στο πεδίο **«Ημ/νία Μισθ/σίας»** καταχωρείτε την Ημ/νία Λήξης του δεύτερου παραστατικού όπως την έχετε καταχωρήσει στην υπο-οθόνη «**Οικονομικά**» στον πίνακα «**Βασικός Μισθός**» της Διαχείρισης εργαζομένων. Στη συνέχεια στο πεδίο «**Ημέρες Εργασίας**» καταχωρείτε πάλι την τιμή «**25**» και στο μήνυμα ότι θα αλλάξουν οι Ασφαλιστικές Ημέρες ΟΚ.

| <b>***</b> | 🚰 Στοιχεία Μισθοδοτικής Περιόδου 🛛 🔀                |                 |      |         |            |           |                   |              |                    |               |               |              |          |            |
|------------|-----------------------------------------------------|-----------------|------|---------|------------|-----------|-------------------|--------------|--------------------|---------------|---------------|--------------|----------|------------|
|            |                                                     |                 |      |         | Ανάλυση    | Επιδό     | τ.ΣΥΝ-ΕΡΓΑΣ       |              | ποχωρήσεις         | Κυριακές      | Ανάλυση Εργου | Ημερολόγιο   | Βάρδιες  | Επιλονές 📍 |
| Ba         | σικά                                                | Υπολογιστικά    | Σ    | τοιχ. ) | Υπολογ. Δώ | ρων       |                   | [            | Ημ/νία Μισ         | θ/σίας 20     | ) /10/2022    | 🗖 Av         | αστολή   |            |
|            | Eíð                                                 | δος Αποδοχών    | тπлα | о ктн   | ΣΗΣ 2ο ΠΑ  | F         |                   | Μήνας        | ΟΚΤΩΒΡΙΟΣ          |               |               | Έτος         | 2022 A/A |            |
|            | Επώ                                                 | νυμο Εργ/μένου  | тπлα | о ктн   | ΣΗΣ        |           | Όνομα Ει          | ργ/μένοι     |                    | ΡΑΣΤΑΤΙΚΑ     | Κωδ. Ερ       | γαζομένου 00 | )51      |            |
|            | Εργασ                                               | πακή Κατάσταση  | YΠA  | ллнл    | .0Σ        |           | Υποκα             | ατάστημα     | 1                  |               | Ταξινόμηση    | εγγραφών Κα  | ωδικός   |            |
|            |                                                     |                 |      |         |            | _         |                   |              |                    |               | Αριθ. Παρ     | αρτήματος ΟΟ | 00       |            |
| ° <b>e</b> | H                                                   | Ιμέρες Εργασίας |      |         | 25,0000    | 0         | Ασφαλιστικέ       | ς Ημέρεα     | 5                  | 8             |               | _            |          |            |
|            |                                                     |                 |      |         | 🎬 Μήνυμα Ι | φαρμον    | ńc                |              |                    |               | ×I            |              |          |            |
|            |                                                     |                 |      |         | Υπά        | οχουν λά  | θη τα οποία πρέπ  | τει να διορθ | θωθούν πριν        | Άκυρο         |               |              |          |            |
|            | την καταχώριση.<br>δ) (Ημίρας Εργησίας): Αποθήκευση |                 |      |         |            |           |                   |              |                    |               |               |              |          |            |
|            |                                                     |                 |      |         | Το σύνο/   | ιο των ημ | ερών δεν πρέπει ν | α ξεττερνά π | ις ημέρες του μήνο | Αποθήκευση PD | DF            |              |          |            |
|            |                                                     |                 |      |         |            |           |                   |              |                    | Αποθήκευση XL | s             |              |          |            |
| Στο        | ποοε                                                | ιδοποιητικό     | uń\  | νυα     | <          |           |                   |              | >                  |               | επιλένετε     | Αποθήκευ     | σn       |            |

Για τον υπολογισμό του τρίτου παραστατικού στο πεδίο «**Είδος Αποδοχών**» επιλέγετε «ΤΙΤΛΟΙ ΚΤΗΣΗΣ 3ο ΠΑΡΑΣΤΑΤΙΚΟ». Στο πεδίο «**Ημ/νία Μισθ/σίας**» καταχωρείτε την Ημ/νία Λήξης του τρίτου παραστατικού όπως την έχετε καταχωρήσει στην υπο-οθόνη «**Οικονομικά**» στον πίνακα «**Βασικός Μισθός**» της Διαχείρισης εργαζομένων. Στη συνέχεια στο πεδίο «**Ημέρες Εργασίας**» καταχωρείτε πάλι την τιμή «**25**» και στο μήνυμα ότι θα αλλάξουν οι Ασφαλιστικές Ημέρες ΟΚ. Στο προειδοποιητικό μήνυμα «Το σύνολο των ημερών δεν πρέπει να ξεπερνά τις ημέρες του μήνα» επιλέγετε Αποθήκευση.

| <b>))</b> Σ                 | 👔 Στοιχεία Μισθοδοτικής Περιόδου        |                |            |          |            |                |               |               |                |              |            |  |
|-----------------------------|-----------------------------------------|----------------|------------|----------|------------|----------------|---------------|---------------|----------------|--------------|------------|--|
| Ανάλυση Επιδότ.ΣΥΝ-ΕΡΓΑΣΙΑΣ |                                         |                |            |          |            | Αποχωρήσεις    | Κυριακές      | Ανάλυση Εργου | Ημερολόγιο     | Βάρδιες      | Επιλονές 📍 |  |
| Bac                         | ισικά Υπολογιστικά Στοιχ. Υπολογ. Δώρων |                |            |          | Ημ/νία Μισ | θ/σίας 31      | /10/2022      | 🗖 A           | ναστολή        |              |            |  |
|                             | Είδος Αποδοχών ΤΠΛΟΙ ΚΤΗΣΗΣ 3ο ΠΑΓ Μήν  |                |            |          |            | ας ΟΚΤΩΒΡΙΟΣ   |               |               | Έτος           | 2022 A/A     |            |  |
|                             | Επώ                                     | νυμο Εργ/μένου | ΤΠΛΟΙ ΚΤΗΣ | ΣΗΣ      |            | Όνομα Εργ/μέν  | νου ΠΟΛΛΑ ΠΑΙ | ΡΑΣΤΑΤΙΚΑ     | <u>Κωδ. Ερ</u> | γαζομένου Ο  | 051        |  |
|                             | Εργασ                                   | ιακή Κατάσταση | ΥΠΑΛΛΗΛΟ   | Σ        |            | Υποκατάστι     | ημα           |               | Ταξινόμηστ     | ι εγγραφών Κ | ωδικός     |  |
|                             |                                         |                |            |          |            |                |               |               | Αριθ. Πα       | ραρτήματος 🛛 | 00         |  |
| 8                           | н                                       | μέρες Εργασίας |            | 25,00000 | Aσ         | φαλιστικές Ημέ | ρες           | 10            |                |              |            |  |

ΣΗΜΕΙΩΣΕΙΣ:

- α) Η εισφορά για κύρια σύνταξη <u>ανά παραστατικό</u> δεν μπορεί να υπερβαίνει το ποσό των 155,00€, που αντιστοιχεί στις εισφορές της 1ης ασφαλιστικής κατηγορίας για κλάδο κύριας σύνταξης και προκύπτει ως εξής: 1.162,79€\*13,33%= 155,00€ και <u>ανά μήνα</u> δεν μπορεί να υπερβαίνει το ποσό των 500,00€, που αντιστοιχεί στις εισφορές της 6ης ασφαλιστικής κατηγορίας για κλάδο κύριας σύνταξης και προκύπτει ως εξής: 3.750,94€\*13,33%=500,00€.
- β) Η εισφορά για υγειονομική περίθαλψη <u>ανά παραστατικό</u> δεν μπορεί να υπερβαίνει το ποσό των 55,00€, που αντιστοιχεί στις εισφορές της 1ης ασφαλιστικής κατηγορίας για κλάδο υγειονομικής περίθαλψης και προκύπτει ως εξής: 791,37€\*6,95%=55,00€ και <u>ανά μήνα</u> δεν μπορεί να υπερβαίνει το ποσό των 66,00€, που αντιστοιχεί στις εισφορές της 6ης ασφαλιστικής κατηγορίας για κλάδο υγειονομικής περίθαλψης και προκύπτει ως εξής: 949,64€\*6,95%=55,00€

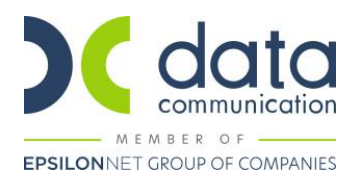

Τέλος από το μενού «**Έντυπα-Βεβαιώσεις\ Έντυπα ΑΠΔ\ Εκτυπώσεις\ ΑΠΔ**» μπορείτε να προβάλλετε την Α.Π.Δ του μήνα στην οθόνη σας.

Στην ΑΠΔ εμφανίζονται δύο εγγραφές, μία για το κάθε πακέτο κάλυψης, με το άθροισμα όλων των παραστατικών του μήνα.

Στο πεδίο «ΤΥΠΟΣ ΑΠΟΔΟΧΩΝ» εμφανίζεται ο κωδ. 196 (ΑΜΟΙΒΕΣ ΜΕ ΠΕΡΙΣΣΟΤΕΡΑ ΤΟΥ ΕΝΟΣ Π.Π.Υ. (ΤΙΤΛΟΙ ΚΤΗΣΗΣ) ΑΠΟ ΤΟΝ ΙΔΙΟ ΥΠΟΧΡΕΟ ΕΚΔΟΣΗΣ ΣΤΗΝ ΙΔΙΑ ΜΙΣΘΟΛΟΓΙΚΗ – ΑΡΘΡΟ 75, Ν.4826/2021).

Στο πεδίο «ΑΠΟ ΗΜ/ΝΙΑ ΑΠΑΣΧ.» εμφανίζεται η πρώτη ημέρα του μήνα που εκδίδονται τα Π.Π.Υ..

Στο πεδίο «ΕΩΣ ΗΜ/ΝΙΑ ΑΠΑΣΧ.» εμφανίζεται η ημερομηνία που αντιστοιχεί στις Ημέρες ασφάλισης, όπως προκύπτουν βάσει του υπολογισμού του χρόνου ασφάλισης. Εάν οι Ημέρες ασφάλισης είναι 25 στο πεδίο εμφανίζεται η τελευταία ημέρα του μήνα αναφοράς.

Στο πεδίο «ΑΠΟΔΟΧΕΣ» εμφανίζεται το συνολικό ασφαλιστέο ποσό των παραστατικών παρεχόμενων υπηρεσιών και μέχρι του ποσού που αντιστοιχεί στην 6η ασφαλιστική κατηγορία. Για την κύρια σύνταξη (ΚΠΚ 2655) το ανώτατο ποσό είναι 3.750,94€ (3.750,94€\*13,33%=500,00€) ενώ για την υγειονομική περίθαλψη (ΚΠΚ 2656) είναι 949,64€ (949,64€\*6,95%=66,00€).

Στο παράδειγμα το άθροισμα της καθαρής αξίας των παραστατικών (αμοιβή μείον τα ποσά φόρου, χαρτοσήμου και ΟΓΑ χαρτοσήμου) είναι 305,60€ + 382,00€ + 764,00€=**1.451,60€**.

Για το πακέτο κάλυψης 2655 στο πεδίο «ΑΠΟΔΟΧΕΣ» εμφανίζεται το ποσό 1.451,60€ (είναι κάτω από το ανώτατο μηνιαίο όριο των 3.750,94) ενώ για το πακέτο κάλυψης 2656 στο πεδίο «ΑΠΟΔΟΧΕΣ» εμφανίζεται το ποσό 949,64€ (που είναι το ανώτατο μηνιαίο όριο καθώς οι ασφαλιστέες αποδοχές το υπερβαίνουν).

|   | ΑΡ. ΠΑΡΑΡΤ. / ΚΑΔ:     | 0000 / 0835       | ΑΡ. ΠΑΡΑΡΤ. / ΚΑΔ:     | 0000 / 0835       |
|---|------------------------|-------------------|------------------------|-------------------|
|   | ΑΡΙΘΜ. ΜΗΤΡΩΟΎ ΑΣΦ:    | 00000051          | ΑΡΙΘΜ. ΜΗΤΡΩΟΥ ΑΣΦ:    | 000000051         |
|   | A.M.K.A.:              | 0000000051        | A.M.K.A.:              | 0000000051        |
|   | ΕΠΩΝΥΜΟ:               | ΤΠΛΟΙ ΚΤΗΣΗΣ      | ΕΠΩΝΥΜΟ:               | ΤΠΛΟΙ ΚΤΗΣΗΣ      |
|   | ONOMA:                 | ΠΟΛΛΑ ΠΑΡΑΣΤΑΤΙΚΑ | ONOMA:                 | ΠΟΛΛΑ ΠΑΡΑΣΤΑΤΙΚΑ |
|   | ΟΝΟΜΑ ΠΑΤΡΟΣ:          |                   | ΟΝΟΜΑ ΠΑΤΡΟΣ:          |                   |
|   | ΟΝΟΜΑ ΜΗΤΡΟΣ:          |                   | ΟΝΟΜΑ ΜΗΤΡΟΣ:          |                   |
|   | ΗΜ/ΝΙΑ ΓΕΝΝΗΣΗΣ:       | 00/00/0000        | ΗΜ/ΝΙΑ ΓΕΝΝΗΣΗΣ:       | 00/00/0000        |
|   | А.Ф.М.:                | 00000051          | А.Ф.М.:                | 000000051         |
|   | ΠΛΗΡΕΣ ΩΡΑΡΙΟ:         | NAI               | ΠΛΗΡΕΣ ΩΡΑΡΙΟ:         | NAI               |
|   | ΟΛΕΣ ΕΡΓΑΣΙΜΕΣ:        | NAI               | ΟΛΕΣ ΕΡΓΑΣΙΜΕΣ:        | NAI               |
|   | ΚΥΡΙΑΚΕΣ:              | 0                 | ΚΥΡΙΑΚΕΣ:              | 0                 |
|   | ΚΩΔΙΚΟΣ ΕΙΔΙΚΟΤΗΤΑΣ:   | 000751            | ΚΩΔΙΚΟΣ ΕΙΔΙΚΟΤΗΤΑΣ:   | 000751            |
|   | είδ. περίπτ. Ασφαλ.:   | 00                | ΕΙΔ. ΠΕΡΙΠΤ. ΑΣΦΑΛ.:   | 00                |
|   | ΠΑΚΕΤΟ ΚΑΛΥΨΗΣ:        | 2655              | ΠΑΚΕΤΟ ΚΑΛΥΨΗΣ:        | 2656              |
|   | ΜΙΣΘΟΛ. ΠΕΡΙΟΔΟΣ:      | 10 / 2022         | ΜΙΣΘΟΛ. ΠΕΡΙΟΔΟΣ:      | 10 / 2022         |
|   | ΑΠΟ ΗΜ/ΝΙΑ ΑΠΑΣΧ.:     | 01/10/2022        | ΑΠΟ ΗΜ/ΝΙΑ ΑΠΑΣΧ.:     | 01/10/2022        |
|   | ΕΩΣ ΗΜ/ΝΙΑΑΠΑΣΧ.:      | 31/10/2022        | ΕΩΣ ΗΜ/ΝΙΑΑΠΑΣΧ.:      | 31/10/2022        |
|   | ΤΥΠΟΣ ΑΠΟΔΟΧΩΝ:        | 196               | ΤΥΠΟΣ ΑΠΟΔΟΧΩΝ:        | 196               |
|   | ΗΜΕΡΕΣ ΑΣΦΑΛΙΣΗΣ:      | 025               | ΗΜΕΡΕΣ ΑΣΦΑΛΙΣΗΣ:      | 025               |
|   | ΗΜΕΡΟΜΙΣΘΙΟ:           |                   | ΗΜΕΡΟΜΙΣΘΙΟ:           |                   |
|   | ΑΠΟΔΟΧΕΣ:              | 1.451,60          | ΑΠΟΔΟΧΕΣ:              | 949,64            |
|   | ΕΙΣΦΟΡΕΣ ΑΣΦΑΛΙΣΜ.:    | 193,50            | ΕΙΣΦΟΡΕΣ ΑΣΦΑΛΙΣΜ.:    | 66,00             |
|   | ΕΙΣΦΟΡΕΣ ΕΡΓΟΔΟΤΗ:     |                   | ΕΙΣΦΟΡΕΣ ΕΡΓΟΔΟΤΗ:     |                   |
|   | ΣΥΝΟΛΙΚΕΣ ΕΙΣΦΟΡΕΣ:    | 193,50            | ΣΥΝΟΛΙΚΕΣ ΕΙΣΦΟΡΕΣ:    | 66,00             |
|   | ΕΠΙΔΟΤ. ΑΣΦΑΛ. (ΠΟΣΟ)  | ):                | ΕΠΙΔΟΤ. ΑΣΦΑΛ. (ΠΟΣΟ)  | ):                |
|   | ΕΠΙΔΟΤ. ΕΡΓΟΔ. %:      |                   | ΕΠΙΔΟΤ. ΕΡΓΟΔ. %:      |                   |
|   | ΕΠΙΔΟΤ. ΕΡΓΟΔ. (ΠΟΣΟ): |                   | ΕΠΙΔΟΤ. ΕΡΓΟΔ. (ΠΟΣΟ): |                   |
|   | ΚΑΤΑΒΛ. ΕΙΣΦΟΡΕΣ:      | 193,50            | ΚΑΤΑΒΛ. ΕΙΣΦΟΡΕΣ:      | 66,00             |
| 1 | 1                      |                   | 1                      |                   |